bank bjb

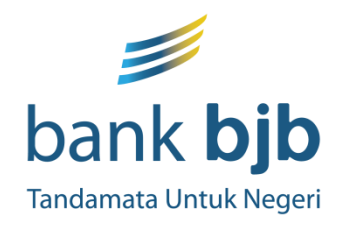

# Petunjuk teknis PEMBAYARAN VIRTUAL ACCOUNT bjb –

GRUP DIGITAL BANKING BUSINESS & PRODUCT DEVELOPMENT **DIVISI DIGITAL BANKING PT. BANK PEMBANGUNAN DAERAH JAWA BARAT DAN BANTEN, TBK** 

## Cara Melakukan Pembayaran Virtual Account bjb Melalui Aplikasi DIGI bank bjb bank bjb

Tandamata Untuk Negeri

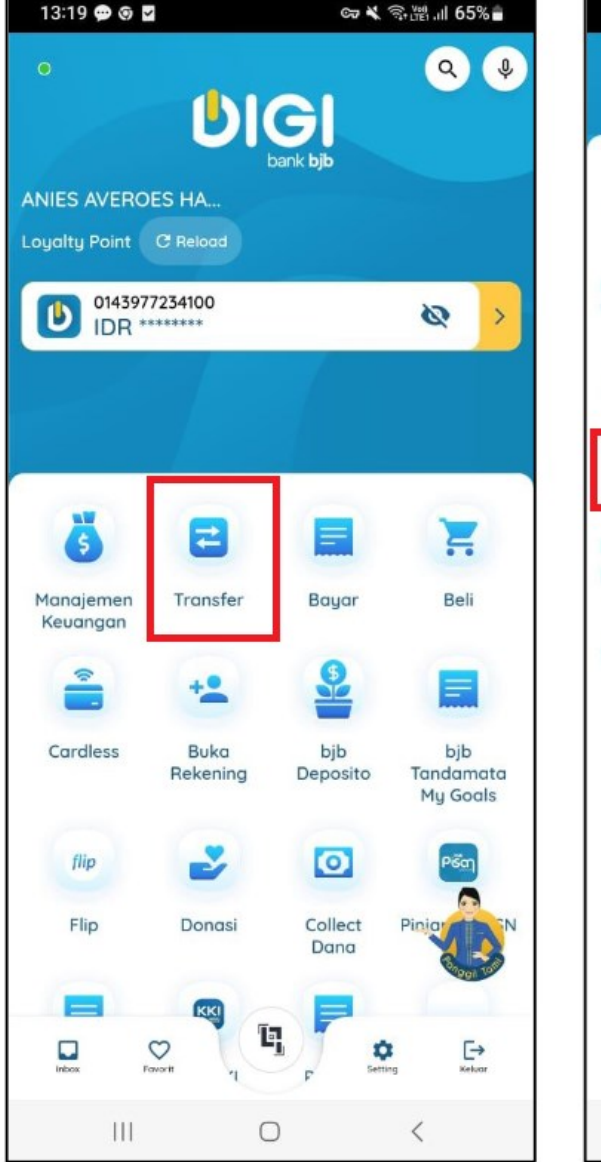

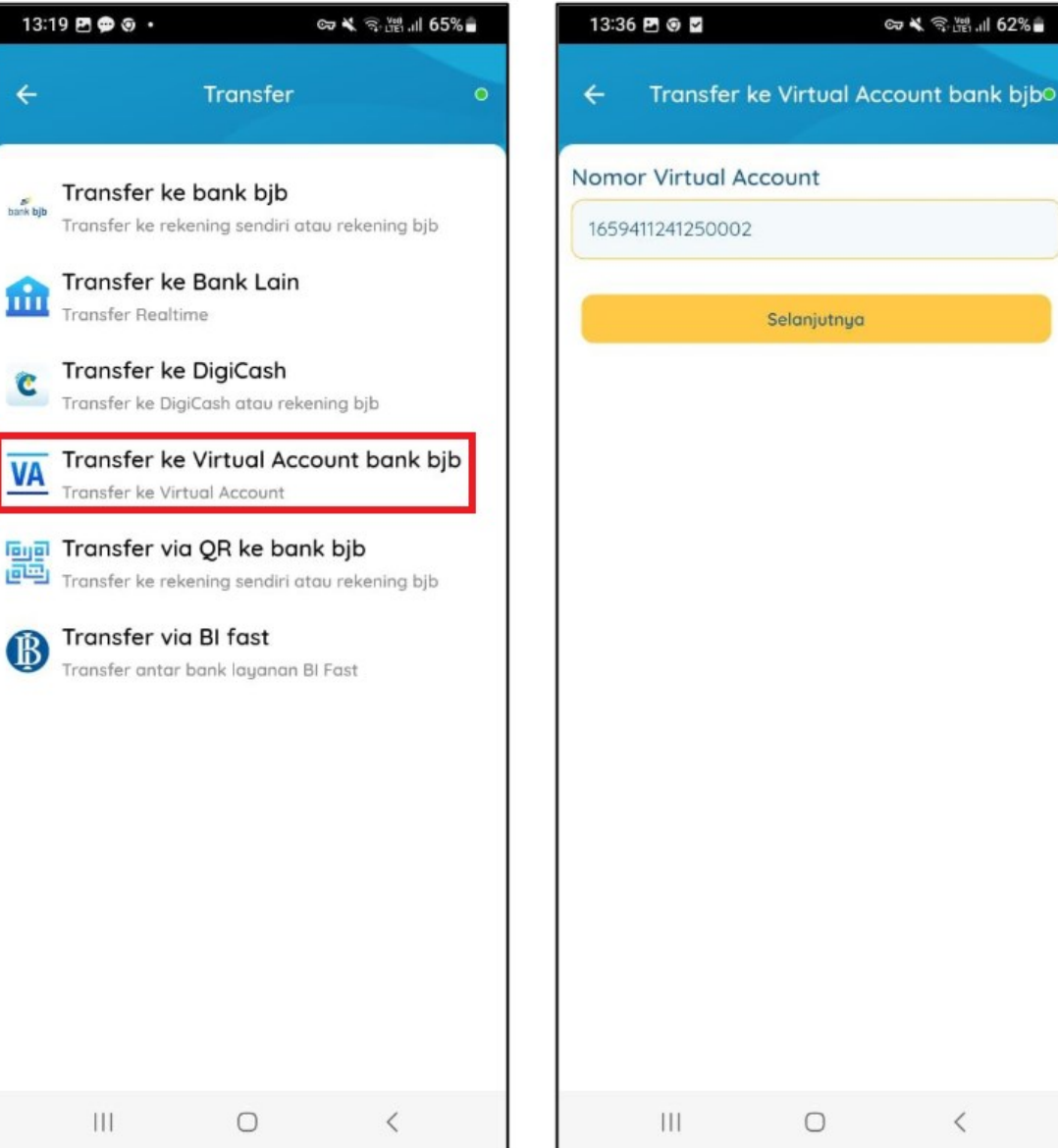

Pelanggan/Konsumen menyiapkan nomor virtual account yang terdiri dari 16 digit Numeric yang didapatkan dari aplikasi/website biller/institusi 1. Pada Halaman Utama pilih menu "Transfer" 2. Pilih Transfer - "Transfer ke Virtual Account bank bjb" 3. Masukkan "Nomor Virtual Account"

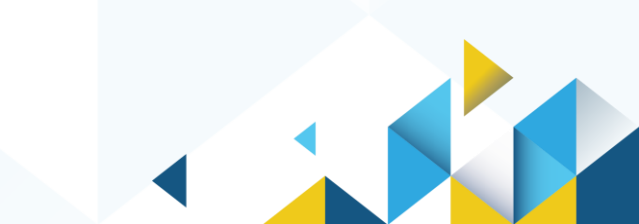

## Cara Melakukan Pembayaran Virtual Account bjb Melalui Aplikasi DIGI bank bjb bank bjb

13:37 🖬 🧿 🗸 ତ୍ଟେ 💐 ଲି 📲 📶 62% 🛢 13:37 🖸 🖸 🗸 Co X 3 18 ... 62% ଦ୍ଧେ 💐 ବ୍ୟିଆଧା 61% 🖥 13:44 🖸 🎯 🖌 Transfer ke Virtual Account bank bib Transfer ke Virtual Account bank bibo Transfer to Virtual Account UNPAK 41250002 Ubah No Virtual Account 1659411241250002 Transfer ke Transfer ke Nomor Virtual Account Virtual Account Number Pilih Sumber Dana 1659411241250003 1659411241250002 Tabungan Tandamata Product Name Nama Produk bank bib 0143977234100 TRANSAKSI TRANSAKSI Customer Name Nama Pelanggan UNPAK 41250003 UNPAK 41250002 Billing amount Nominal Tagihan Tabungan Tandamata bank bib Rp 20.000,00 Rp 20.000,00 0131565860100 IDR 9,990,000,00 Admin Fee Biaya Admin Rp 0.00 Rp 0,00 Total Next Rp 20.000,00 Tabungan Tandamata - 013\*\*\*\*\*\*100 **Total Nominal** IDR 20.000.00 Total Rp 20.000,00 Rp 20.000.00 Total Nominal Selanjutnya Proses Rp 20.000,00 111  $\bigcirc$ < 111  $\bigcirc$ < 111  $\bigcirc$ <

4. Cek Data yang muncul dan tergantung dengan jenis pembayaran yang ditentukan institusi/biller,

Tandamata Untuk Negeri

pelanggan/konsumen akan membayarkan tagihannya secara fix atau open payment.

5. Pilih Sumber Dana
6. Klik "Proses"

## Cara Melakukan Pembayaran Virtual Account bjb Melalui Aplikasi DIGI bank bjb bank bjb

Tandamata Untuk Negeri

| 13:37 🖪 🎯 🖌 | a a a a a a a a a a a a a a a a a a a | ≈ 💐 ବି 🕍 แ∣ 62% 🖥 | 13:3           |
|-------------|---------------------------------------|-------------------|----------------|
| Input M-F   | PIN Mobile E                          | 3anking •         | ank bjb        |
| ••          | • •                                   | •••               | bank bjb 🛒 b   |
| 1           | 2                                     | 3                 | pank bjb       |
| 4           | 5                                     | 6                 | bank bjb       |
| 7           | 8                                     | 9                 | aliq yung pir  |
|             | 0                                     | ≤                 | k bjb 🛒 bank I |
|             |                                       | Lupa PIN          | und            |
|             | ок                                    |                   | bank bjb       |
|             | Kembali                               |                   | W.             |
|             |                                       |                   |                |
|             |                                       |                   |                |
| 111         | 0                                     | <                 |                |

| 37 🖪 🎯 🖌           | ତ୍ତ 💐 ିର୍ 🖽 ାା 62% 🔒                                  |
|--------------------|-------------------------------------------------------|
|                    | ő                                                     |
|                    |                                                       |
| Transfer ke Virt   | ual Account bank bjb                                  |
| SUKSES             | 17 February 2025 13:37<br>NO. REF<br>0295230744768608 |
| RRN                | 768608                                                |
| No Virtual Account | 1659411241250002                                      |
| Nama Produk        | TRANSAKSI                                             |
| Nama Pelanggan     | UNPAK 41250002                                        |
| Nominal Tagihan    | Rp 20.000,00                                          |
| Biaya Admin        | Rp 0,00                                               |
| lotal              | Hp 20.000,00                                          |
| Rekening Sumber    |                                                       |
| Tabungan Tandam    | ata - 013*****100                                     |
| Total Nominal      | Rp 20.000,00                                          |
|                    |                                                       |
|                    |                                                       |
| Total              | Rp 20.000,00                                          |
| 000000000          |                                                       |
|                    |                                                       |
|                    |                                                       |
|                    |                                                       |
|                    | Baaikan                                               |
|                    | Sogikun                                               |
| Simpan Favorit     | Selesai                                               |
|                    |                                                       |
| 111                | 0 <                                                   |

- 7. Masukkan PIN Anda, kemudian pilih "OK".
- 8. Pelanggan / konsumen mendapatkan bukti bayar dan status tagihan akan otomatis berubah menjadi terbayar

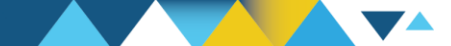

## Cara Melakukan Pembayaran Virtual Account bjb Melalui bjb Fast (teller bank bjb) bank <mark>bjb</mark>

| Virtual Accou            | int              |
|--------------------------|------------------|
| Cash                     | Yes ¥            |
| Currency                 | IDRIRUPIAH       |
| Nomor Virtual<br>Account | 1659411241250004 |
| Enter                    | 3 - Exit         |

#### Virtual Account Validation

| Transaction Information                                                                                          |                                                           |          |  |
|----------------------------------------------------------------------------------------------------|-----------------------------------------------------------|----------|--|
| Transaction validation                                                                                           | on success                                                |          |  |
| * Insert slip card to printer                                                                                    |                                                           |          |  |
| * Click next to post transaction                                                                                 | n                                                         |          |  |
| Transaction                                                                                                    | : Virtual Account                                         |          |  |
| Account                                                                                                    | : 0002-800460-360                                         |          |  |
| Jenis Virtual Account<br>Nama Virtual Account<br>Produk Virtual Account<br>Nomor Virtual Account<br>Nama Nasabah | : FIXED PAYMENT                                           |          |  |
|                                                                                                    | Universitas Pakuan Bogor                                  |          |  |
|                                                                                                    | TRANSAKSI                                                 |          |  |
|                                                                                                    | : 1659411241250004<br>: UNPAK 41250004<br>: 0299484611360 |          |  |
|                                                                                                    |                                                           |          |  |
| Rekening Sumber                                                                                                  |                                                           |          |  |
| No Refferensi                                                                                                    | : A0023981DED649BC8816ED15478E50BD                        | 50BD     |  |
| Tagihan                                                                                                    | 4                                                         | 40,000   |  |
| Pembayaran                                                                                                    | 4                                                         | 40,000.  |  |
| Admin Fee                                                                                                    |                                                           | 0.       |  |
| Total Pembayaran                                                                                                 |                                                           | 40,000.0 |  |
| Next Cancel                                                                                                    |                                                           |          |  |

Pelanggan / Konsumen membawa nomor Virtual Account yang terdiri dari 16 digit Numeric

1. Berikan nomor Virtual Account kepada teller bank bjb dengan menginformasikan bahwa ingin melakukan pembayaran Virtual Account

Teller bank bjb akan menginput 16 digit nomor VA

2. Teller akan mengkonfirmasi data virtual acount yang muncul kepada pengguna / konsumen.

## Cara Melakukan Pembayaran Virtual Account bjb Melalui bjb Fast (teller bank bjb)

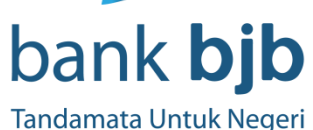

### *i* ■ bank **bjb**

| Tanggal               | 17/02/2025 15:59:52 |           |
|-----------------------|---------------------|-----------|
| Status                | Transaksi Berhasil  |           |
| Dari No Rekening      | 0002100431360       |           |
| Nama Produk           | TRANSAKSI           |           |
| Nomor Virtual Account | 1659411241250004    |           |
| Nama                  | UNPAK 41250004      |           |
| Tagihan               | Rp.                 | 40.000,00 |
| Pembayaran            | Rp.                 | 40.000,00 |
| Biaya Admin           | Rp.                 | 0,00      |
| Total                 | Rp.                 | 40.000,00 |

No Refferensi

A0023981DED649BC8816ED15478E50BD

Informasi ini hasil cetakan komputer dan tidak memerlukan tanda tangan. Resi ini merupakan bukti sah. --- Terima Kasih --- 3. Pelanggan / Konsumen mendapatkan bukti bayar dan status tagihan di institusi akan otomatis berubah menjadi terbayar.

# Cara Melakukan Pembayaran Virtual Account bjb Melalui ATM bjb 🥟 bank bjb

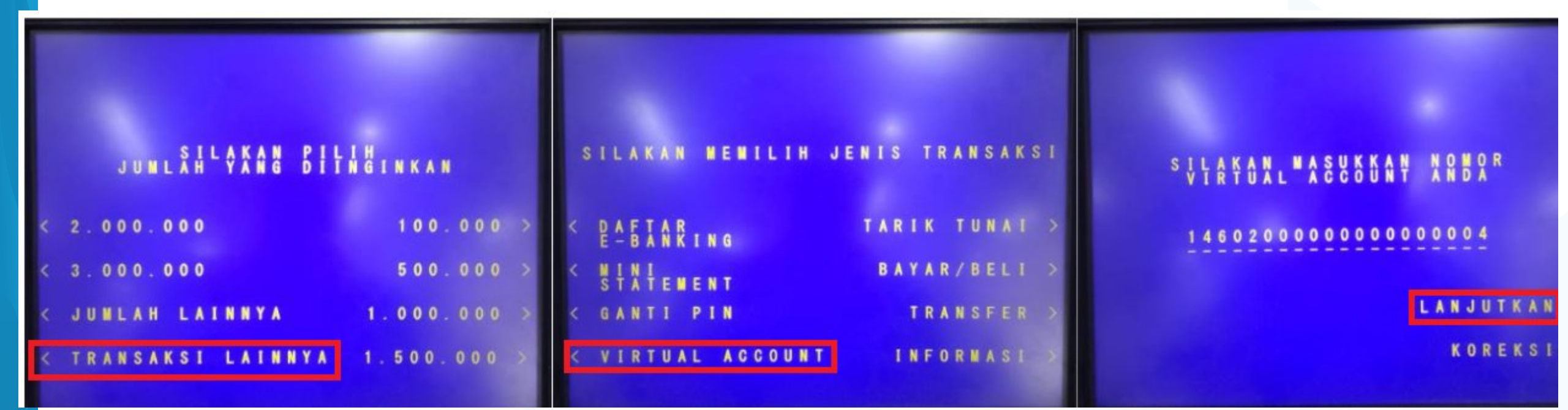

Tandamata Untuk Negeri

Pelanggan/Konsumen menyiapkan nomor virtual account yang terdiri dari 16 digit Numeric yang didapatkan dari aplikasi/website biller/institusi.Masukkan kartu ATM dan input PIN untuk masuk ke menu transaksi.

- 1. Pilih Menu Transaksi lainnya
- 2. Pilih menu Virtual Account
- 3. Input 16 Digit Nomor Virtual Account, Lalu "Lanjutkan"

# Cara Melakukan Pembayaran Virtual Account bjb Melalui ATM bjb

bank **bjb** 

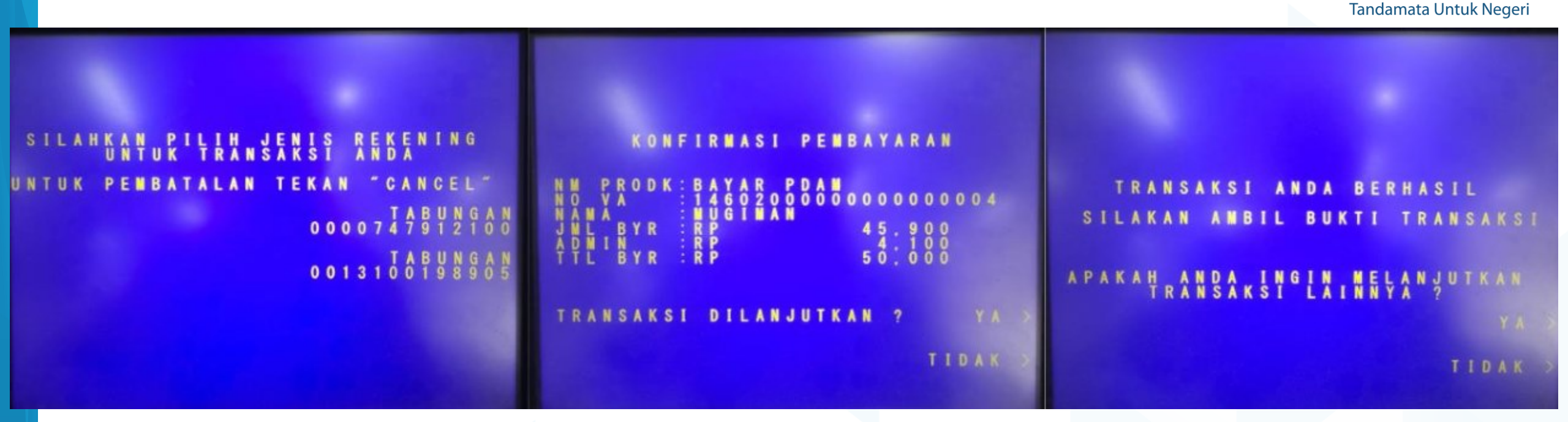

## bank bjb 🛒

#### ATM BANK BJB ATM ID : A016 LOKASI ATM : JL KEJAKSAAN NO 4

TANGGAL JAM SERI# 21/02/24 11:26 224199

#### PEMBAYARAN VIRTUAL ACCOUNT

NAMA PRODUK : BAYAR PDAM NO VA : 14602000000000000000 NAMA : MUGIMAN JUMLAH BAYAR: RP. 45,900 ADMIN : RP. 4,100 TOTAL BAYAR : RP. 50,000 TRANSAKSI BERHASIL RESI INI MERUPAKAN BUKTI YANG SAH

## 4. Pilih Jenis rekening (Tabungan atau Giro)

Cek Data yang muncul dan tergantung dengan jenis pembayaran yang ditentukan institusi/biller, pelanggan/konsumen akan membayarkan tagihannya secara fix atau open payment.

- 5. Tekan Ya untuk melanjutkan pembayaran
- 6. Pelanggan / konsumen mendapatkan bukti bayar dan status tagihan akan otomatis berubah menjadi terbayar.

## Cara Melakukan Pembayaran Virtual Account bjb Melalui Antar Bank (Dompet Digital)

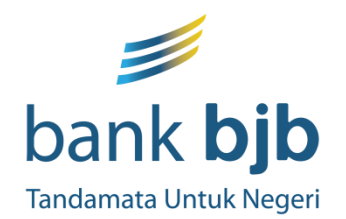

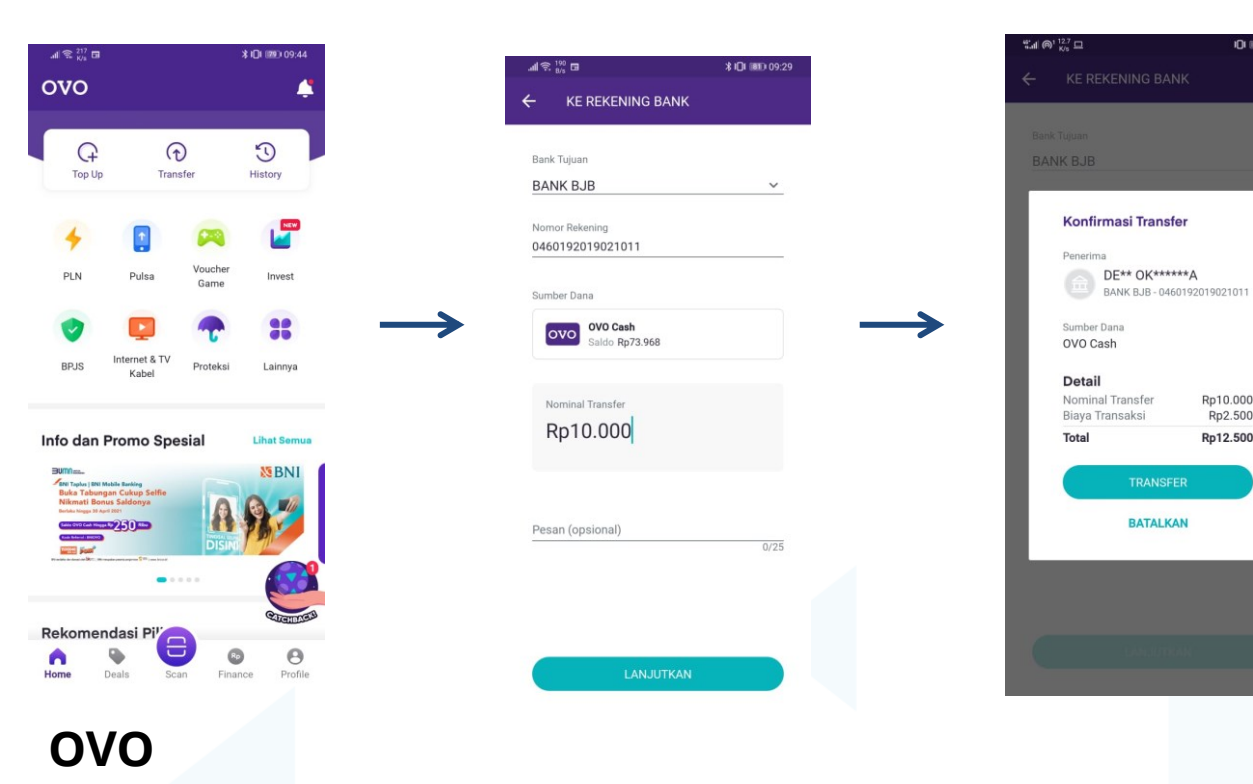

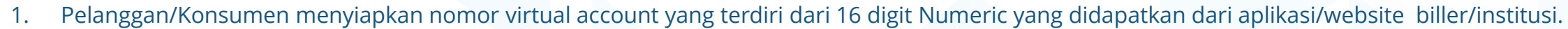

- 2. Masuk ke aplikasi Dompet Digital masing-masing
- 3. Pilih menu Transfer/Transfer Bank (Untuk transfer melalui dompet digital biasanya hanya diberikan untuk account registered)
- 4. Pilih nama bank tujuan (bank bjb) lalu input no va 16 digit pada kolom no rekening lalu lanjutkan.
- 5. Cek Data yang muncul (Nama pelanggan/konsumen).
- 6. Jika Tagihan Fix/Tetap maka pelanggan/konsumen HARUS menginput nominal pembayaran sesuai dengan jumlah tagihan.
- 7. Jika Tagihan Open/Cicil maka konsumen dapat menginput nominal sesuai kebutuhan.
- 8. Lanjutkan proses pembayaran.
- 9. Transaksi diproses.
- 10. Pelanggan/konsumen mendapatkan bukti bayar dan status tagihan di Biller/Institusi akan otomatis berubah menjadi terbayar.

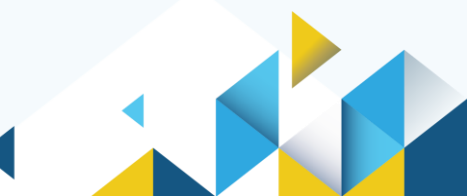

bank bjb

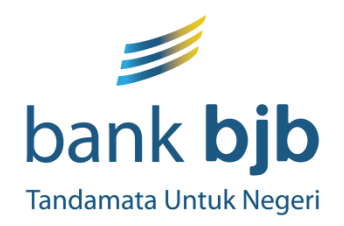

# TERIMAKASIH

GRUP DIGITAL BANKING BUSINESS & PRODUCT DEVELOPMENT **DIVISI DIGITAL BANKING PT. BANK PEMBANGUNAN DAERAH JAWA BARAT DAN BANTEN, TBK**